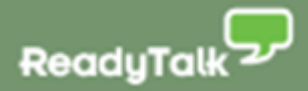

# ReadyTalk for ExactTarget User Guide

July 2013

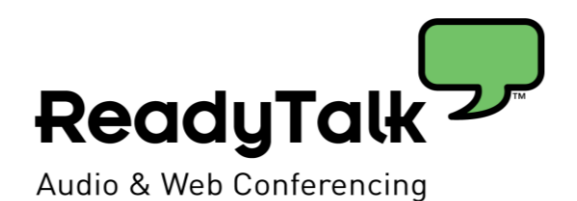

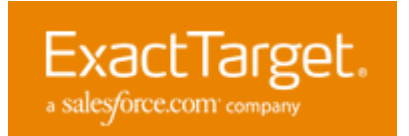

# CONTENTS

| OVERVIEW                                               |
|--------------------------------------------------------|
| High-level workflow                                    |
| GETTING STARTED: SIGN UP FOR READYTALK FOR EXACTTARGET |
| STEP 2: SETUP YOUR DEFAULT SETTTINGS AND TEMPLATES     |
| Default settings                                       |
| Default webinar emails                                 |
| Default email templates                                |
| Default Registration page1                             |
| CREATE YOUR WEBINAR IN EXACTTARGET1                    |
| Schedule your webinar in conference center1            |
| Import the webinar1                                    |
| Viewing scheduled webinar emails on the IMH calendar2  |
| Reporting for Key webinar Metrics2                     |
| Link a recording for follow-up emails2                 |
| Archiving a webinar2                                   |
| EXACTTARGET EMAILS                                     |
| Email types & what's included                          |
| Editing and Sending webinar emails from ExactTarget3   |
| How to Send invitations                                |
| Confirmation and Reminder emails                       |
| Follow-up emails to attendees and non-attendees        |
| Editing email content and timing3                      |
| UPDATING AND CANCELLING A READYTALK WEBINAR            |
| FREQUENTLY ASKED QUESTIONS4                            |

## **OVERVIEW**

Save time and drive better results with ReadyTalk. Our easy-to-use webinar solution seamlessly integrates with ExactTarget so you can send emails, capture registrations, manage activities, and view key metrics right from the Interactive Marketing Hub.

## • Speed Set-Up

Save valuable time by instantly creating ExactTarget webinar invitations, confirmation, reminder, and follow-up emails using your own existing ExactTarget templates or ReadyTalk's easily customizable templates.

## • Send Webinar Emails and Capture Registrations through ExactTarget

Take advantage of ExactTarget's customizability, deliverability, and reporting capabilities when you send all event-related emails from ExactTarget.

Quickly create and customize a polished webinar registration page using your own ExactTarget landing page template or a ReadyTalk-provided registration form. Once a prospect completes the form, they will be automatically registered in ReadyTalk and instantly receive a confirmation email from ExactTarget.

## • Increase Webinar Attendance

Drive higher attendance rates by making it easy for prospects to add the event to their calendar. Include an ICS file with all of the information people need to join the event (including their unique 'Join Meeting' link) in confirmation and reminder emails sent from ExactTarget.

## • Follow-Up Faster

Timely follow-up is essential for driving higher conversion rates. Automatically capture attendance data and the recording link in ExactTarget so you can send post-event emails to attendees and non-attendees immediately after the webinar.

The ReadyTalk for ExactTarget application enables webinar registration, attendance and recording information to be automatically passed between ReadyTalk and ExactTarget.

## HIGH-LEVEL WORKFLOW

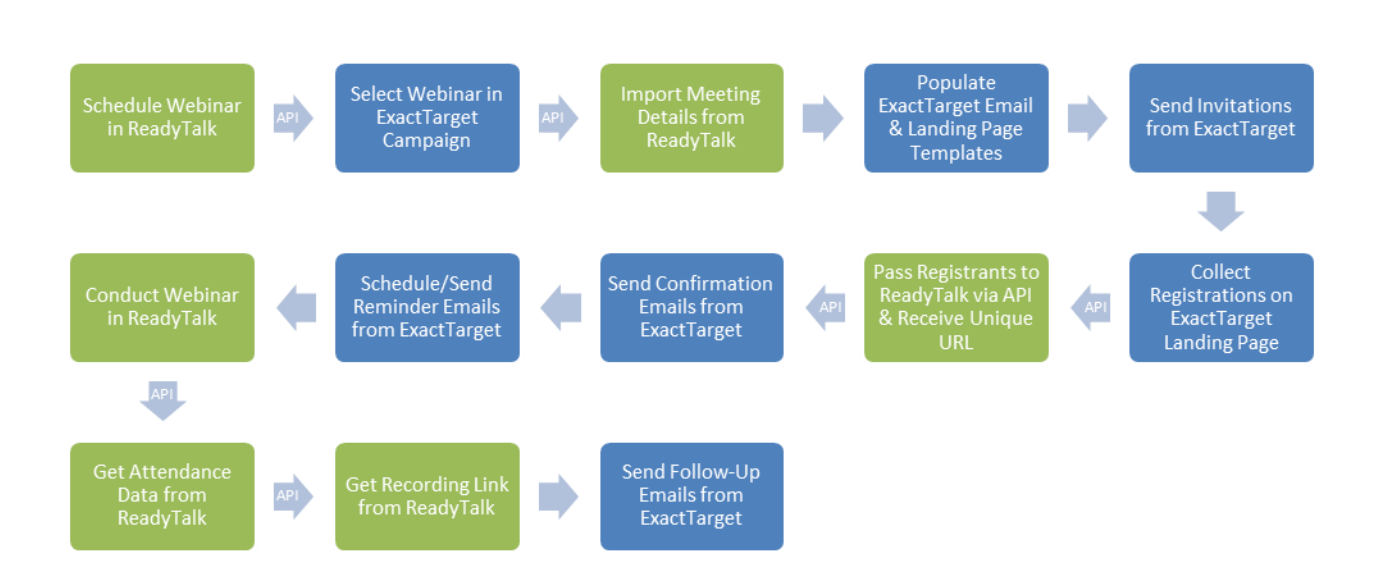

## GETTING STARTED: SIGN UP FOR READYTALK FOR EXACTTARGET

To get started with ReadyTalk for ExactTarget, go to www.hubexchange.exacttarget.com/readytalk and click the 'Get App' button.

Please note: Your ExactTarget account must have <u>data extensions configured</u> to use the ReadyTalk for ExactTarget integration. Please contact your ExactTarget administrator or account manager to add this feature to your account.

The ReadyTalk for ExactTarget application will be placed in the HubExchange section of your Interactive Marketing Hub. Click on the ReadyTalk application within the navigation menu on the left-hand side to display the following screen:

#### Step 1: Select Account Type

| 🗙 ReadyTalk 🛛 🗸 | 🔽 Calendar 💽 Pulse 🔊 Playbooks                                                                                           |             |
|-----------------|----------------------------------------------------------------------------------------------------|-------------|
|                 | ReadyTalk HubExchange App                                                                                                | ReadyTalk   |
|                 | First Time User Setup                                                                                                    |             |
|                 | Select Account Type     2 ReadyTalk Credentials     3 ExactTarget Credentials                                            | Prev Next 🌩 |
|                 | Select whether you already have a ReadyTalk account. If you do not, you will be prompted to create a free trial account. | ×           |
|                 | Already a ReadyTalk Customer                                                                                             |             |
|                 | Would like to sign up for a Read/Talk Free Trial                                                                         |             |

- If you have an active ReadyTalk account, select the first option and hit Next.
- If you do not have a ReadyTalk account and would like sign up for a free 30 day trial, select the second option and complete the form to request a free trial.

| X ReadyTalk 🗸 🗸 | 🖸 Calendar 🛛 🛥 Pulse 📓 Raybooks                                                                                                    | Centric Testing Account |
|-----------------|----------------------------------------------------------------------------------------------------|-------------------------|
|                 | eadyTalk HubExchange App Ready                                                                                                    | Talk                    |
| Fir<br>Ch       | rst Tim       Sign up for ReadyTalk         Image: Sign up for ReadyTalk         Image: Sign up for Sign up for Sign u | ×                       |
|                 |                                                                                                    | ne                      |

- **Note**: You will receive a verification email with your ReadyTalk account credentials within 1 business day of submitting your request.
  - Please ensure that you use a valid email address and phone number so a ReadyTalk representative can follow-up with you in a timely manner.

• After receiving your ReadyTalk credentials, select the ReadyTalk application within the navigation menu and select the first option, "Already a ReadyTalk Customer" and hit 'Next'

#### Step 2: Enter your ReadyTalk Chairperson Login Credentials

| First Time User Setup    |                                                    |                                                 |                                                                |           |  |  |  |  |  |
|--------------------------|----------------------------------------------------|-------------------------------------------------|----------------------------------------------------------------|-----------|--|--|--|--|--|
| 1 Select Account T       | ype 2 ReadyTalk Credentials                        | 3 ExactTarget Credentials                       | Pr                                                             | ev Next 🕩 |  |  |  |  |  |
| Chairperson Login Cr     | edentials                                          |                                                 |                                                                |           |  |  |  |  |  |
| Please provide your Read | yTalk Conference Center Chairperson credentials. T | his will be stored securely and will be used to | import and sync webinar data with the HubExchange application. | ×         |  |  |  |  |  |
| Tell Free Number         | 8667401260                                         |                                                 |                                                                |           |  |  |  |  |  |
| Ton Free Number          |                                                    |                                                 |                                                                |           |  |  |  |  |  |
| Access Code              | 2091600                                            |                                                 |                                                                |           |  |  |  |  |  |
| Passcode                 |                                                    |                                                 |                                                                |           |  |  |  |  |  |
|                          | Test Credentials                                   |                                                 |                                                                |           |  |  |  |  |  |

- Toll Free Number enter the phone number you use to connect to ReadyTalk.
  - This is your On-Demand Toll-Free Conferencing Phone Number (ie. 866.740.1260)
- Access Code enter your ReadyTalk access code.
- **Passcode** enter your ReadyTalk passcode.
  - o To ensure the information you entered is valid, click on the 'Test Credentials' button
    - Credential Check Succeeded Notification: ReadyTalk credentials are valid
    - Credential Check Failed Notification: ReadyTalk credentials are invalid
      - Please double check the information and hit 'Test Credentials' again
      - If your credentials are still invalid, please contact ReadyTalk Customer Care
- After entering your credentials, hit Next.

Step 3: Enter your ExactTarget API User Credentials

| 🗙 ReadyTalk 🛛 🗸 | 📧 Calendar 🛛 🔤 Pulse 🕻                                                        | Playbooks                                                                                             |                                                                                                 | Centric Testing Account                                                                                                    |  |  |  |  |  |
|-----------------|-------------------------------------------------------------------------------|----------------------------------------------------------------------------------------------------|-------------------------------------------------------------------------------------------------|----------------------------------------------------------------------------------------------------|--|--|--|--|--|
|                 | ReadyTalk HubExcha                                                            | nge App                                                                                               |                                                                                                 | ReadyTalk                                                                                                    |  |  |  |  |  |
| 1               | First Time User Setup                                                         |                                                                                                    |                                                                                                 |                                                                                                    |  |  |  |  |  |
|                 | Select Account Type     2 ReadyTalk Credentials     3 ExactTarget Credentials |                                                                                                    |                                                                                                 |                                                                                                    |  |  |  |  |  |
|                 | ExactTarget API User Cr                                                       | edentials                                                                                             |                                                                                                 |                                                                                                    |  |  |  |  |  |
|                 | • Your ExactTarget API User<br>to sync your webinar data to ke                | Credentials will be stored securely and are nee<br>sep it as up to date as possible. For instructions | ded to send registration confirmation emails v<br>on creating an ExactTarget API User click the | when your subscribers register for a webinar. We also use these credentials $$\times^{\rm What is}$ an API User?" button below.$ |  |  |  |  |  |
|                 | API Username b-                                                               | loen                                                                                                  |                                                                                                 |                                                                                                    |  |  |  |  |  |
|                 | API Password                                                                  |                                                                                                    |                                                                                                 |                                                                                                    |  |  |  |  |  |
|                 | v                                                                             | Vhat is an API User? Test Credentials                                                                 |                                                                                                 |                                                                                                    |  |  |  |  |  |

**Note:** API Users have special access to the ExactTarget SOAP API behind the scenes. Please check with your ExactTarget administrator to see if you have API Access on your ExactTarget account.

• It is encouraged that API Users are created independently of traditional users.

• If you update your API User password in ExactTarget, you will need to make the same update within the ReadyTalk for ExactTarget application.

<u>Learn more about various configurations</u> that should be enabled on your ExactTarget account to use all available features within the application.

#### How to Setup an API User with ExactTarget

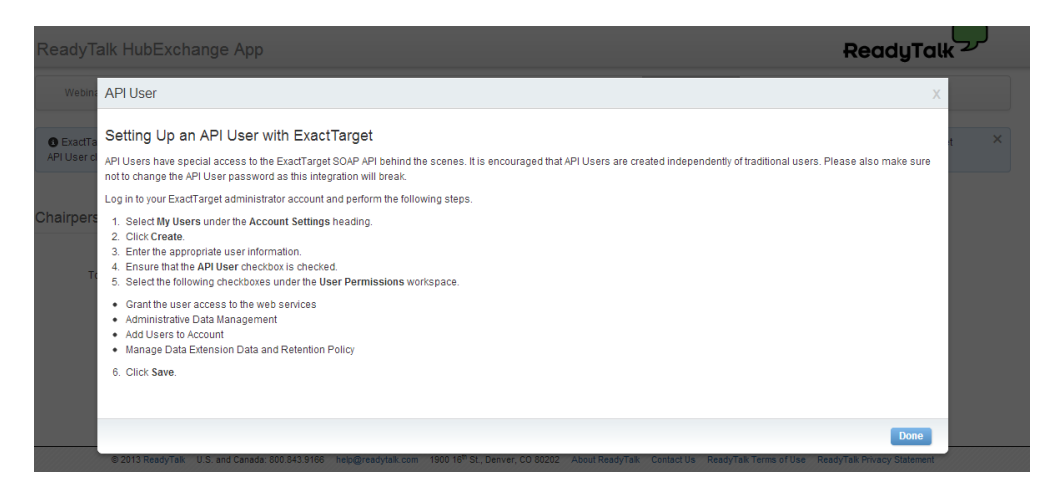

Once you have your API username and password, enter in the following information:

- API Username: Enter the username associated with the ExactTarget API-enabled account
- API Password: Enter the password associated with the ExactTarget API-enabled account
  - To ensure the information you entered is valid, click on the 'Test Credentials' button
    - Credential Check Succeeded Notification: ExactTarget API credentials are valid
    - Credential Check Failed Notification: ExactTarget API credentials are invalid
      - Please double check the information and hit 'Test Credentials' again
      - If your credentials are still invalid, please contact ExactTarget Customer Care
- After entering your ExactTarget API credentials, hit **Submit**.

Congratulations! Now you are ready to setup your default email templates and registration pages for your upcoming ReadyTalk webinars!

## STEP 2: SETUP YOUR DEFAULT SETTTINGS AND TEMPLATES

## DEFAULT SETTINGS

The **Default Settings** information will automatically populate with the credentials you entered during the one-time setup for the ReadyTalk for ExactTarget application.

| 🗙 ReadyTalk Dev 🗸 🗖 Calendar 🕯              | Pulse 🏹 Playbooks                                                                                                    | Centric Testing Account                                                    |
|---------------------------------------------|----------------------------------------------------------------------------------------------------|----------------------------------------------------------------------------|
| ReadyTalk Hu                                | bExchange App                                                                                                    | ReadyTalk                                                                  |
| Webinars D                                  | fault Registration Page Default Email Template Default Webinar Emails Conference Center De                                                                 | efault Settings                                                            |
| ExactTarget API U<br>API User click the "WI | ser Credentials are required to continually sync ReadyTalk webinar data, like information included in confirmation e<br>iat is an API User?" button below. | mails to registrants. For instructions on creating an ExactTarget $\times$ |
| Chairperson Log                             | in Credentials ExactTarget API Us                                                                                                    | er Credentials                                                             |
| Toll Free Nu                                | mber 8667401260 API Username                                                                                                    | e b-toen                                                                   |
| Access                                      | Code 2091600 API Password                                                                                                    | d                                                                          |
| Pass                                        | code 🛄                                                                                                    | What is an API User? Test Credentials                                      |
|                                             | Test Credentials                                                                                                    |                                                                            |
|                                             | Submit                                                                                                    |                                                                            |

• Chairperson Login Credentials on the default settings page can be changed at any time. In addition, chairperson login credentials can be updated on a <u>per webinar basis</u>.

#### DEFAULT WEBINAR EMAILS

ReadyTalk recommends creating five standard emails to associate with your webinar:

- Invitation
- Registration Confirmation Email
- Multiple Reminder Emails to Confirmed Registrants
- Follow-up Email to attendees
- Follow-up Email to non-attendees

The **Default Webinar Emails** page enables you to select which emails should be generated for each webinar as well as the timing for reminder emails to confirmed registrants.

| X ReadyTalk | 🗸 📄 Calendar 🛛 📼 Pu        | ulse 🏹 Pisybooks                                                                                                    |                                 |                              | (                                                           | Centric Testing Account |
|-------------|----------------------------|----------------------------------------------------------------------------------------------------|---------------------------------|------------------------------|-------------------------------------------------------------|-------------------------|
|             | ReadyTalk HubEx            | Ready<br>We brans       Default Registration Page       Default Template       Default Webmax Emails       Conference Center       Default Settings         Implate and to be same template, are recommended for a webmar: Instation confirmation, reminder, and foliow-up to attendees and non-attender |                                 |                              |                                                             |                         |
|             | Webinars Default F         | Registration Page Default Email Template                                                                                                    | Default Webinar Emails          | Conference Center            | Default Settings                                            |                         |
|             | Default Emails             |                                                                                                    |                                 |                              |                                                             | Submit                  |
|             | • Five standard emails, wh | hich are based on the same template, are recomm                                                                                                    | nended for a webinar: Invitatio | n, registration confirmation | on, reminder, and follow-up to attendees and non-attendees. | ×                       |
|             |                            | ☑ Invitation                                                                                                    |                                 |                              |                                                             |                         |
|             |                            | Registration Confirmation                                                                                                    |                                 |                              |                                                             |                         |
|             |                            | Reminder                                                                                                    |                                 |                              |                                                             |                         |
|             |                            | Follow Up Attendee                                                                                                    |                                 |                              |                                                             |                         |
|             |                            | Follow Up Non-Attendee                                                                                                    |                                 |                              |                                                             |                         |
|             | Default Reminders          |                                                                                                    |                                 |                              |                                                             |                         |
|             |                            | I One week prior                                                                                                    |                                 |                              |                                                             |                         |
|             |                            | 📝 One day prior                                                                                                    |                                 |                              |                                                             |                         |
|             |                            | V One hour prior                                                                                                    |                                 |                              |                                                             |                         |

How to configure your default email preferences:

- To disable an email, uncheck the associated box next to the email type
  - **Note**: If you uncheck the email type **Reminder**, the scheduled times for the default reminder email(s) will also be unchecked and disabled.
  - Email preferences can be updated on a per webinar basis
- After updating your email preferences, hit **Submit.**

## DEFAULT EMAIL TEMPLATES

ReadyTalk recommends five standard emails to associate with your webinar.

Each email contains similar information about the webinar:

- Webinar Title
- Webinar Date, Time, and Time Zone
- Branding elements
  - Header Image
  - Alternate Header Image
  - Header/Footer Background
  - Text/Line Colors
  - Presenter Information (Name, Bio, and Image)
  - Body/Footer Text

Users can select an existing ExactTarget email template from their account or customize the default email template provided within the ReadyTalk for ExactTarget application.

## Using ExactTarget Email Templates

ExactTarget templates reside in your ExactTarget account and can be fully customized with ExactTarget's editing tools.

• Note: The ExactTarget template must be configured and edited within ExactTarget. The templates cannot be customized within the ReadyTalk application.

| X ReadyTalk Dev | 🖌 💽 Caleodor 🛛 🖭 Pulso                                       | Payecola                                             |                                              |                                                                                        |                                          |                                           | Centric Testing Account         |  |
|-----------------|--------------------------------------------------------------|------------------------------------------------------|----------------------------------------------|----------------------------------------------------------------------------------------|------------------------------------------|-------------------------------------------|---------------------------------|--|
|                 | ReadyTalk HubExchange App ReadyTalk                          |                                                      |                                              |                                                                                        |                                          |                                           |                                 |  |
|                 | Webinars Default Re                                          | gistration Page Deta                                 | ut Email Template                            | Default Webinar Emails                                                                 | Conference Center                        | Default Settings                          |                                 |  |
|                 | Default Email Templat                                        | e                                                    |                                              |                                                                                        |                                          |                                           | Submit                          |  |
|                 | • Five standard emails, whi<br>an existing ExactTarget email | ch are based on the same<br>template from your accou | template, are recom<br>nt or customize the d | mended for a webinar. Invitatio<br>efault email template provided                      | n, registration confirma<br>by ReadyTalk | ation, reminder, and follow-up to attende | ees and non-attendees. Choose X |  |
|                 | Email Template                                               | Use an ExactTarget                                   | Email Template O                             |                                                                                        |                                          |                                           |                                 |  |
|                 |                                                              | ExactTarget Email Temp<br>Template Content Loca      | all Tem                                      | nplate (Layout B)<br>Dave's Template (Layout B)<br>test (Layout A)<br>Tolga (Layout A) |                                          | × E                                       |                                 |  |
|                 | © 2013 ReadyTa                                               | k U.S. and Canada: 800.84                            | L3166                                        | William's Connections Newsl<br>greg test (Layout A)                                    | .etter Template (Custo                   | m) ResdyTalk Terms of Use                 | ReadyTalk Privacy Statement     |  |
|                 |                                                              |                                                      | S Email fer                                  | Use an Example      ExactTorget Example                                                | ITarget Email Tempi                      | late <b>O</b><br>ve's Template (Lavout B) | •                               |  |
|                 |                                                              |                                                      |                                              | Template Conte                                                                         | ant Location                             | ent light                                 |                                 |  |
|                 |                                                              |                                                      |                                              |                                                                                        | b                                        | ottom                                     |                                 |  |

- Choose the template you would like to use from the **ExactTarget Email Template** drop-down menu
  - **Note**: The drop-down menu will display all email templates that are currently setup on your ExactTarget account and/or business unit
- Choose the **Template Content Location** 
  - Specific webinar information from ReadyTalk (ie. Webinar title, date/time/time zone, and description) will populate in the chosen content area
- Hit Submit

#### Using the ReadyTalk-provided Default Email Templates

As part of the ReadyTalk for ExactTarget application, a single set of email templates have been provided within the HubExchange to help get your webinar program up and running quickly.

| X ReadyTalk | 🔹 Colendar 💿 Dalar 🤤 Playboona                                                                                                    |                                                                                                    |                                                                                       | Control Tening Acco                                 |
|-------------|----------------------------------------------------------------------------------------------------|----------------------------------------------------------------------------------------------------|---------------------------------------------------------------------------------------|-----------------------------------------------------|
|             | ReadyTalk HubExchange App                                                                                                    |                                                                                                    |                                                                                       | ReadyTalk                                           |
|             | Webmans Default Registration Page Dire                                                                                                    | aut Email Template Default Webinar Ema                                                                                                    | is Conference Center Default Settings                                                 |                                                     |
|             | Default Email Template                                                                                                    |                                                                                                    |                                                                                       | Seland                                              |
|             | • Five standard emails, which are based on the sam<br>an existing EractTarget email template from your acco                                         | e template, are recommended for a weberar. In<br>unit or customize the default email template pro                                                                                                    | itation, regulation confirmation, reminder, and follow-up<br>inted by Read/Talk.      | to attendees and non-attendees. Choose              |
|             | Email Template 💿 Use an ExactTarg                                                                                                    | el Email Template O                                                                                                    |                                                                                       |                                                     |
|             | . Use the Default Er                                                                                                    | mail Template O                                                                                                    |                                                                                       |                                                     |
|             | Preview Pane (Sample Invitation Email                                                                                                    | ) s                                                                                                    | Content Controls                                                                      |                                                     |
|             | 960 x 1                                                                                                    | 50                                                                                                    | Header Image (choose from your ET Portfolio):<br>None *<br>At Header Image:<br>None * |                                                     |
|             | Webinar Title Webinar Date Webinar Time & Time Zone                                                                                                 | tormand to<br>a bland                                                                                                    | Header Background:                                                                    | Focter Background<br>HTTE<br>Link Color:<br>#2168a7 |
|             | Register Now<br>Dear - Frist name-,<br>This section will be automatically populated on a per<br>webiant dasks with the description you entered when | 200 x 100                                                                                                    | Include Forward to Friend Link  Body Text                                             | Include Social Share Links                          |
|             | scheduling the webinar in ReadyTalk's Conference<br>Center.<br>Register Now                                                                         | 1                                                                                                    | B / U at                                                                              | 9 ♥   ♥   Ⅲ  Ⅲ                                      |
|             |                                                                                                    | Presenter Name<br>The presenter name and bio sectors(s) will<br>be automatically published on a per<br>verter mass with the name and bio<br>information you entered when softward<br>net water of a biology of the sector of<br>the verter of the start of the sector<br>name of the sector of the sector of the<br>center. The option is included when a meeting<br>a reported. | Footer Test:                                                                          | 9 ♥ J (IE  E                                        |
|             |                                                                                                    | Present by<br>ReadyTalk                                                                                                    |                                                                                       |                                                     |

Page | 10

## **Customization Options for the Default Email Template**

- Header Image: Select the default header image from your ExactTarget portfolio.
  - Recommended dimensions: 960 X 150
  - Recommended best practice: Resize the image before uploading into your ExactTarget portfolio
- Alternate Header Image: Select the alternate header image from your ExactTarget portfolio. This may be an additional logo or a sponsor logo.
  - Recommended dimensions: 200 X 100
  - Recommended best practice: Resize the image before uploading into your ExactTarget portfolio
- Header/Footer Background Color: Input your HEX (color) number to match your branding or choose the color from the provided pallet.
- **Text Color:** This color will apply to the following:
  - Meeting description that is entered in Conference Center
  - $\circ$   $\;$   $\;$  Presenter Name and Bio information that is entered in Conference Center  $\;$ 
    - Note: If you set a different font color on the meeting description and presenter names/bios when creating your webinar in Conference Center, it will be automatically updated to the default text color that you set within the application
- Link Color: This will apply to the background color of the Register Now button
- Forward to Friend Link: Including this button will allow subscribers to forward your webinar invitation to a friend. Learn more about Forward to a Friend functionality in ExactTarget.
- Social Sharing Link: Including this button will allow subscribers to share your upcoming webinar, like the title and registration link, to their social networks (Facebook, Twitter, and LinkedIn). Learn more about Social Forward functionality in ExactTarget.
- **Body Text:** Use this area to include additional information about your webinar, new products, company news, etc.
- Footer Text: Use this area to include additional information like asking users to add your email address to their safe list
  - **Note:** The minimum CAN-SPAM Requirements such as unsubscribe instructions and your company address will be automatically included on every email sent from ExactTarget
- Hit Submit

The preview pane will display each of the above options as you customize your template. In addition, when a <u>webinar is imported</u>, the following webinar details will be imported and saved in the ReadyTalk application to populate content areas in the email templates.

- Webinar title, date, time, and time zone
- Webinar Description
- Presenter Name and Bio
- o Audio and web information for joining the webinar

All customization options on default email templates can be changed or updated on a per webinar basis.

## DEFAULT REGISTRATION PAGE

Users can use a <u>Custom ExactTarget Landing Page</u> or customize the default registration page template provided within the ReadyTalk for ExactTarget application.

#### **Using Default Registration Pages**

• Choose the Use the Default Registration Page option and customize the following content options:

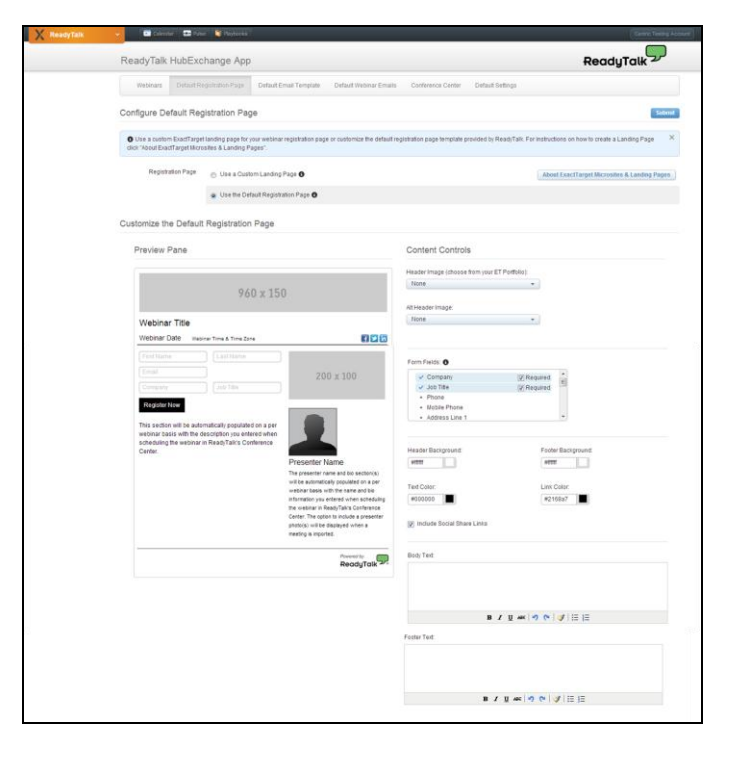

• **Header Image**: Select the default header image from your ExactTarget portfolio.

- Recommended dimensions: 960 X 150
- Recommended best practice: Resize the image before uploading into your ExactTarget portfolio
- **Alternate Header Image**: Select the alternate header image from your ExactTarget portfolio. This may be an additional logo or a sponsor logo.
  - Recommended dimensions: 200 X 100
  - Recommended best practice: Resize the image before uploading into your ExactTarget portfolio
- o Form Fields: Select the registration fields that should be included on the registration form

| Fo | rm Fields:                         |          |   |
|----|------------------------------------|----------|---|
|    | <ul> <li>Company</li> </ul>        | Required | * |
|    | ✓ Job Title                        | Required | = |
|    | <ul> <li>Phone</li> </ul>          |          |   |
|    | <ul> <li>Mobile Phone</li> </ul>   |          |   |
|    | <ul> <li>Address Line 1</li> </ul> |          | Ŧ |

- First Name, Last Name, and Email are the default required fields and are required for the integration
- To add additional fields, check the box next to each field.
- To make a field required, check the corresponding **Required** box
  - Note: You must setup the exact <u>same registration question configuration in</u> <u>Conference Center</u> to accurately capture the information in ReadyTalk's Registration reports.
- Up to 19 standard registration fields are enabled
- **Header/Footer Background Color:** Input your specific HEX (color) number to match your branding or choose the color from the provided pallet.
- **Text Color:** This color will apply to the following:
  - Meeting description that is entered in Conference Center
  - Presenter Name and Bio information that is entered in Conference Center
    - Note: If you set a different font color on the meeting description and presenter names/bios when creating your webinar in Conference Center, it

will be automatically updated to the default text color that you set within the application

- Link Color: This will apply to the background color of the Register Now button
- Social Sharing Link: Including this button will allow subscribers to share your upcoming webinar, like the title and registration link, to their social networks (Facebook, Twitter, and LinkedIn). Learn more about <u>Social Forward functionality</u> in ExactTarget.
- **Body Text:** Use this area to include additional information about your webinar, new products, company news, etc.
- Footer Text: Use this area to include additional information like asking users to add your email address to their safe list
- Hit Submit.

#### Using Custom ExactTarget Landing Pages

**Note:** Please check with your ExactTarget administrator to ensure you have access to ExactTarget <u>landing pages</u> and <u>microsites</u>.

- Choose the Use a Custom Landing Page option
  - Note: You must setup the <u>Default Registration Page</u> before setting up a Custom Landing Page

| 🗙 ReadyTalk Dev 🛛 🗸 🗌 | 💌 Calendar 🛛 📟 Pulse                                      | Playbooks                                                            |                                 |                                                             | Centric Testing                                                        | Account |
|-----------------------|-----------------------------------------------------------|----------------------------------------------------------------------|---------------------------------|-------------------------------------------------------------|------------------------------------------------------------------------|---------|
| Read                  | lyTalk HubExcha                                           | ange App                                                             |                                 |                                                             | ReadyTalk                                                              |         |
| We                    | ebinars Default Regis                                     | tration Page Default Email Template                                  | Default Webinar Emails          | Conference Center                                           | Default Settings                                                       |         |
| Config                | gure Default Regist                                       | ration Page                                                          |                                 |                                                             | Sub                                                                    | nit     |
| O Us<br>dick 74       | e a custom ExactTarget lan<br>About ExactTarget Microsite | iding page for your webinar registration pag<br>is & Landing Pages". | ge or customize the default reg | istration page template pr                                  | rovided by ReadyTalk. For instructions on how to create a Landing Page | ×       |
|                       | Registration Page                                         | Use a Custom Landing Page 6                                          |                                 |                                                             | About ExactTarget Microsites & Landing Page                            | s       |
|                       | 0                                                         | Landing Page URL http://                                             |                                 |                                                             |                                                                        |         |
| Custor                | mize the Default R                                        | egistration Page                                                     |                                 |                                                             | Generate Landing Pa                                                    | ge      |
| Pro                   | eview Pane                                                |                                                                      |                                 | Content Controls                                            | S                                                                      |         |
|                       |                                                           | 960 x 150                                                            |                                 | Header Logo (choose fr<br>None<br>Alt Header Image:<br>None | rom your ET Ponfolio):                                                 |         |
| v                     | Vebinar Title                                             |                                                                      |                                 |                                                             |                                                                        |         |
| W                     | Vebinar Date Webinar                                      | Time & Time Zone                                                     | 🗐 🋥 in                          | Form Fields:                                                |                                                                        |         |

- Click on the blue **Generate Landing Page** button. Copy and paste the HTML code into a new landing page within ExactTarget.
  - Get complete instructions on <u>creating a custom landing page</u> in ExactTarget.

- After publishing the custom landing page in ExactTarget, copy and paste the landing page URL in the Landing Page URL box in the ReadyTalk application.
  - Once the page is published in ExactTarget, you can utilize ExactTarget's editing tools to further customize the landing page within ExactTarget.
- Hit Submit.

## CREATE YOUR WEBINAR IN EXACTTARGET

## SCHEDULE YOUR WEBINAR IN CONFERENCE CENTER

Before importing your webinar into the ReadyTalk for ExactTarget application, you will need to schedule the webinar in Conference Center. Conference Center can be accessed from within the application, or you can choose to sign in to Conference Center from <u>www.readytalk.com</u>.

| X ReadyTalk | 🗸 💽 Calend   | dar 📼 Pulse 関 Playbooks                           |                                                                                               |                                                     |                                                 |                |              |                   | Centric Tes   | iting Accourt |
|-------------|--------------|---------------------------------------------------|-----------------------------------------------------------------------------------------------|-----------------------------------------------------|-------------------------------------------------|----------------|--------------|-------------------|---------------|---------------|
|             | ReadyTalk    | HubExchange App                                   |                                                                                               |                                                     |                                                 |                |              | R                 | eadyTalk      | P             |
|             | Webinars     | Default Registration Page                         | Default Email Template                                                                        | Default Webinar Emails                              | Conference Center                               | Default Set    | ings         |                   |               |               |
|             |              | Conferenc                                         | e Center                                                                                      |                                                     |                                                 |                |              | ReadyTa           |               | Î             |
|             |              | Ne                                                | w From ReadyTalk - Mac                                                                        | users, start your meetings<br>Learn more about this | faster than ever with ou<br>feature on the blog | r Java-free We | b Meeting pl | lugin.            |               |               |
|             |              |                                                   |                                                                                               |                                                     |                                                 |                | Support: 80  | 0.843.9166 -      | 1 Logout      |               |
|             | R            | eady Talk                                         | To start a meeting, sele                                                                      | t it from the list below and                        | click "Open Meeting C                           | ontrols".      | _            | View              | Past Meetings |               |
|             | Vi<br>M.     | iew Reports * ianage Recordings * ianage Contacts | On-Demand Meet<br>Participant Login I<br>Conference Phone<br>Access Code:<br>Edit On-Demand I | ng<br>nfo<br>Number: 866.740.1260                   |                                                 |                |              |                   |               | (m)           |
|             |              | 2                                                 |                                                                                               | Scheduled Meetings                                  |                                                 | Date           | Time         | Invited Confirmed |               |               |
|             | 1            | Request Event Services                            | ReadyTalk Meeting                                                                             |                                                     | Mon,                                            | Jun 10, 2013   | 12:02 PM     | 1 N/A             | Edit          |               |
|             | ( <b>R</b> ) | Support & Training                                | Exact arget template                                                                          | - Content Area Test 3                               | Tuê,                                            | Jun 11, 2013   | 8:00 AM      | 0 0               | FOIL          |               |

The following information is <u>required</u> to ensure that information syncs correctly with the ReadyTalk for ExactTarget application and the associated registration page/invitations/emails:

- Meeting Title enter the webinar title
- **Host (s)**: This field defaults to the chairperson's name that is associated with the access code. Update if needed.
- **From Email**: This field defaults to the chairperson's email that is associated with the access code. Update if needed.
  - **Note:** The **from email address** can be updated on a per email basis for any emails initiated out of ExactTarget.
- Date/Time/Time Zone/Duration
- **Registration Type:** Always set to 'Pre-Register before the Meeting' and 'Automatically Confirm all Registrants.'

- Leave **Notify me of new registrations via email** unchecked as you will be using an ExactTarget form to register leads
- Meeting Type: Web & Audio, Audio Only, or Web Only
- Audio Type
  - **On-Demand:** Choose this option if your meeting has *less than 150 participants* and does *not* require operator assistance
  - **Operator-Assisted:** Choose this option if your meeting has *more than 150 participants* and/or *you require operator assistance or Broadcast Audio* 
    - A two-step process is required to request operator-assisted services:
      - <u>Complete the request form</u>
      - After receiving a confirmation email from the ReadyTalk events team with your webinar details (ie. Audio join details like the Broadcast Audio code), enter the information into Conference Center
    - Note: <u>Manual updates</u> to confirmation and reminder emails will be needed
- **Meeting Description**: The meeting description will populate the registration pages, invitations, and emails associated with the webinar. If this information is not completed in Conference Center, it will be **blank** in the various registration pages and emails.
  - Note: To ensure consistency on the ExactTarget registration pages, invitations, and emails, the font type for the meeting description will automatically be converted to Arial. The other formatting properties will be maintained (ie. Font color and size, bulleted/numbered lists, hyperlinks, etc)
- Standard Registration Questions (Within Registration Form Option): To ensure all registration information that is collected on an ExactTarget registration form is also captured in Conference Center, you must select the same standard registration questions in both Conference Center and ExactTarget, including the same designation for optional vs required questions.

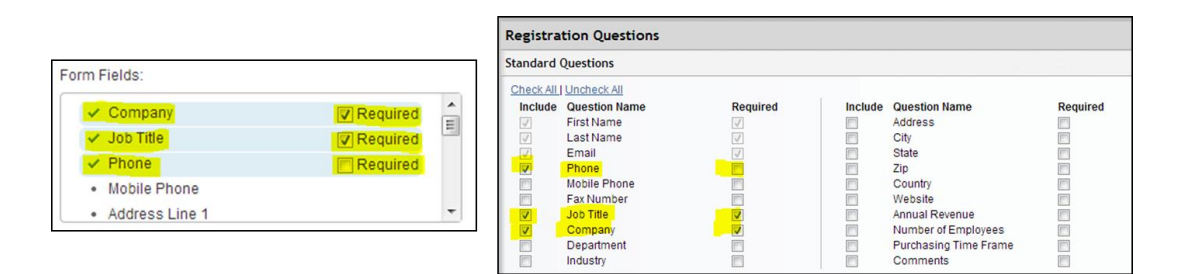

• **Presenter Information:** Enter the presenter name and bio information for each presenter on your webinar. After importing the webinar into the ReadyTalk app in ExactTarget, you will be prompted to <u>choose a presenter image</u> from your <u>ExactTarget Content Portfolio</u> to associate with each presenter.

The following information is **optional** for your webinar setup in Conference Center:

- Security Passcode for Web Meeting: This is an additional layer of security that will be included in confirmation and reminder emails to registrants. Attendees will need to enter this passcode to gain access to your webinar
  - Note: If a security passcode is enabled for your webinar, you must enter the *same* passcode when <u>importing the meeting into ExactTarget</u>.
- **Custom Branding**: This includes a header image, alignment options and the header web link
  - Note: These branding elements will be included on the post-event survey page and postmeeting archive page, which are not included as part of your webinar templates in ExactTarget.
- **Presenter Photos**: These branding elements will be included on the post-meeting archive page, which is not included as part of your webinar templates in ExactTarget.

#### IMPORT THE WEBINAR

Now that your webinar is setup, it's time to import the webinar into the ReadyTalk for ExactTarget application to build out the invitation, registration page, and emails.

#### Go to the Webinars Tab.

|                                                                                                    |                                                                                                    |                                                      | Centric Testing Account       |
|----------------------------------------------------------------------------------------------------|----------------------------------------------------------------------------------------------------|------------------------------------------------------|-------------------------------|
| ReadyTalk HubExchange App                                                                                                |                                                                                                    |                                                      | ReadyTalk                     |
| Webinars Default Registration Page Default En                                                                            | Email Template Default Webinar Emails Conference C                                                         | enter Default Settings                               |                               |
| • This is a dashboard of the imported and archived webina details, link a recording to a webinar, or manually sync webin | ars across your business unit. To import a new webinar, select t<br>inar data, click on the webinar title. | the "Import Webinar" button and follow the wizard. T | o view individual webinar 🛛 🗙 |
| Current Webinars Archived Webinars Import                                                                                | Webinar                                                                                                    |                                                      | Search                        |
| Webinar Title Webinar Date & Time We                                                                                     | ebinar Status Invited Webinar Members                                                                      | Confirmed Webinar Members Atte                       | ended Webinar Members         |
|                                                                                                    | 0 items                                                                                                    |                                                      |                               |
|                                                                                                    |                                                                                                    |                                                      |                               |

The **Webinars Dashboard** gives you a snapshot of the current webinar activity that has been synced between ReadyTalk and ExactTarget, including:

- Webinar Title
- Webinar Date & Time
- Webinar Status (Scheduled, Cancelled, or Closed)
- Count of Invited Webinar Members
- Count of Confirmed Webinar Members
- Count of Attended Webinar Members

The Archived Webinars tab shows a list of any ReadyTalk webinars that were imported into ExactTarget, and then archived through the application.

• Note: The archived webinar section can be used to organize webinars that have already occurred. Learn how to archive a webinar.

#### Click on Import Webinar

#### Step 1: Select Webinar

The **Chairperson Login Credentials** will automatically populate with the information from your <u>Default</u> <u>Settings</u>. In addition, the scheduled webinars associated with the displayed ReadyTalk credentials will appear in the Webinar Drop-down list under **Select a Webinar to Import**.

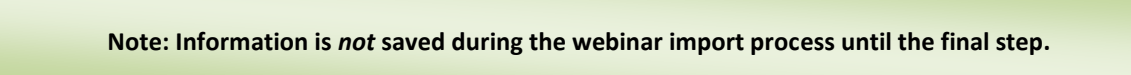

If you would like to import a webinar that resides on a different set of ReadyTalk credentials, just update the fields with the applicable toll free number, access code and passcode. Click the **Refresh** button to display the scheduled webinars on the updated chairperson credentials.

| X ReadyTalk | 💽 Calendar 🛛 📼 Put                                                                        | e 👔 Paybooka                                                                                                    | Centric Testing Account |
|-------------|-------------------------------------------------------------------------------------------|----------------------------------------------------------------------------------------------------|-------------------------|
|             | Select Webinar                                                                            | 🖉 Registration Options 👌 💿 Email Selup 👌 💿 Webinar Emails 👌 🕥 Finaldo & Review                                     | Prev Next 🕈             |
|             | O Your Chairperson log-in o                                                               | redentials from the default settings. Select the webinar to import from the drop-down menu.                        | ×                       |
|             | Chairperson Login Cr                                                                      | edentials                                                                                                    |                         |
|             | Toll Free Number                                                                          | 8657401260                                                                                                    |                         |
|             | Access Code                                                                               | 4829010                                                                                                    |                         |
|             | Passcode                                                                                  |                                                                                                    |                         |
|             | Select a Webinar to Ir                                                                    | nport                                                                                                    |                         |
|             | Webinar                                                                                   | Streamlining the Sales Cycle with Webmans - Create New                                                             |                         |
|             | Security Passcode                                                                         |                                                                                                    |                         |
|             | Select Presenter Imag                                                                     | jes                                                                                                    |                         |
|             | Presenter: Anita Wehnert                                                                  | None •                                                                                                    |                         |
|             | Presenter: Beth<br>Toeniskoetter                                                          | None +                                                                                                    |                         |
|             | Webinar Details                                                                           |                                                                                                    |                         |
|             | Webinar Title<br>Host Name<br>Webinar Date & Time<br>Duration (minutes)<br>Webinar Status | Streamlining the Sales Cycle with Webnars<br>Bein Tenenscheffer<br>May 22, 2013 Solid of PA MCT<br>50<br>SONEDULED |                         |

- From the drop-down **Webinar** menu, select the webinar that you wish to import.
  - Note: If you choose to <u>setup a security passcode for your web meeting</u> in Conference Center, make sure to setup the exact same security passcode within the ReadyTalk for ExactTarget application.

- Select the **presenter image(s)** associated with each presenter name & bio from your ExactTarget portfolio
  - Reminder: Presenter name(s) and bio(s) must be setup in <u>Conference Center</u> prior to importing the webinar.
- The **Webinar Details** show a snapshot of the details associated with your webinar, such as Title, Host Name, Date/Time/Time/Zone, Duration, and Status of your Webinar
- Hit Next.

#### Step 2: Choose Registration Page Options

| 🗙 ReadyTalk 🛛 👻 | Calendar 🔤 Pulse             | Disybooks                                                            |                                  |                                    |                                         |                                     |
|-----------------|------------------------------|----------------------------------------------------------------------|----------------------------------|------------------------------------|-----------------------------------------|-------------------------------------|
|                 | ReadyTalk HubExch            | nange App                                                            |                                  |                                    |                                         | ReadyTalk                           |
|                 | Webinar Import Wizard        |                                                                      |                                  |                                    |                                         |                                     |
|                 | The Webinar Import Wizard    | walks you through the process of import                              | ing your webinar from Conference | e Center and selecting the applica | able registration and email templates t | for your upcoming webinar. $\times$ |
|                 | < Home                       |                                                                      |                                  |                                    |                                         |                                     |
|                 | 1 Select Webinar             | 2 Registration Options                                               | 3 Email Setup                    | Webinar Emails                     | 5 Finalize & Review                     | Prev Next 🗭                         |
|                 | Webinar Registration C       | ptions                                                               |                                  |                                    |                                         |                                     |
|                 | O Use the custom default Exa | ctTarget landing page, the default registr                           | ation page template provided by  | ReadyTalk, or create a New Custo   | m landing page for your webinar regis   | trations. ×                         |
|                 | Registration Page            | 🛞 Use a Custom Landing Page 🜒                                        |                                  |                                    |                                         |                                     |
|                 |                              | Create a New Custom Landing Page                                     | 30 <b>O</b>                      |                                    |                                         |                                     |
|                 |                              | Use the Default Registration Page<br>https://hubexchange.readytalk.c | om/register                      |                                    |                                         |                                     |

You have three options to choose from:

- Use a Custom Landing Page
  - This is the Custom Landing page that was created during the initial setup of the application.
- Create a New Custom Landing Page
  - Click on the blue Generate Landing Page button. Copy and paste the HTML code into a new landing page within ExactTarget.
    - Get complete instructions on <u>creating a custom landing page</u> in ExactTarget.
  - After publishing the custom landing page in ExactTarget, copy and paste the landing page URL in the Landing Page URL box in the ReadyTalk application.
    - Once the page is published in ExactTarget, you can utilize ExactTarget's editing tools to further customize the landing page within ExactTarget.

- Use the **Default Registration Page** 
  - This is the default registration page that was created during the initial setup of the application.
  - This page *cannot* be edited or updated from within the ReadyTalk for ExactTarget application. To edit on a per webinar basis, exit out of the Import Webinar workflow by clicking on **Home**, then on **Default Registration Page**.
- Once you have chosen the registration page type, hit Next.

#### Step 3: Email Setup

You have two options to choose from for your email setup on a per webinar basis.

Remember, <u>each email contains similar information</u> about the webinar:

- o Webinar Title
- Webinar Date, Time, and Time Zone
- Branding elements
  - Header Image
  - Alternate Header Image
  - Header/Footer Background
  - Text/Line Colors
  - Presenter Information (Name, Bio, and Image)
  - Body/Footer Text
- Use an ExactTarget Email Template
  - ExactTarget templates reside in your ExactTarget account and can be fully customized with ExactTarget's editing tools.
    - Note: The ExactTarget template must be configured and edited within ExactTarget. The templates cannot be customized within the ReadyTalk application.

| X ReadyTalk Dev 🗠 🗖 Calendar 📟 Pub                           | e 🎒 Pisybooks                                                                    |                                                          |                                             |                                           |                                        | Centric Testing Account                   |
|--------------------------------------------------------------|----------------------------------------------------------------------------------|----------------------------------------------------------|---------------------------------------------|-------------------------------------------|----------------------------------------|-------------------------------------------|
| ReadyTalk HubEx                                              | change App                                                                       |                                                          |                                             |                                           |                                        | ReadyTalk                                 |
| Webinars Default F                                           | Registration Page Default Emai                                                   | il Template Default W                                    | ebinar Emails                               | Conference Center                         | Default Settings                       |                                           |
| Default Email Temple                                         | ite                                                                              |                                                          |                                             |                                           |                                        | Submit                                    |
| • Five standard emails, wi<br>an existing ExactTarget emails | lich are based on the same templat<br>ill template from your account or cu       | te, are recommended for a<br>stomize the default email t | i webinar. Invitation<br>emplate provided t | i, registration confirm:<br>by ReadyTalk. | ation, reminder, and follow-up to atte | indees and non-attendees. Choose $\times$ |
| Email Template                                               | Use an ExactTarget Email T                                                       | Template                                                 |                                             |                                           |                                        |                                           |
|                                                              | ExactTarget Email Template Template Content Location © Use the Default Email Tem | Dave's Template (Layot                                   | t(B)<br>plate (Layout B)<br>A)<br>ut A)     |                                           |                                        |                                           |
| © 2013 Ready1                                                | alk U.S. and Canada: 800.843.9166                                                | William's Co                                             | vnnections NewsL<br>ayout A)                | etter Template (Custo                     | m) ResdyTalk Terms of U                | se ReadyTak Privacy Statement             |
|                                                              |                                                                                  | Email Template                                           | Use an Exact                                | tTarget Email Temp                        | tate 🖸                                 |                                           |
|                                                              |                                                                                  | 1                                                        | ExactTarget Emai                            | il Template Da                            | ve's Template (Layout B)               | *                                         |
|                                                              |                                                                                  |                                                          | Template Conte                              | nt Location                               | •                                      |                                           |
|                                                              |                                                                                  |                                                          | O Use the Defa                              | luit Email Temj ri<br>t                   | eft<br>light<br>vottom                 |                                           |

- Choose the template you would like to use from the ExactTarget Email Template drop-down menu
  - **Note**: The drop-down menu will display all email templates that are currently setup on your ExactTarget account and/or business unit
- Choose the Template Content Location
  - Specific webinar information from ReadyTalk (ie. Webinar title, date/time/time zone, and description) will populate in the chosen content area
- Using the ReadyTalk-provided Default Email Template
  - If desired, update the various customizable options for the Default Email Template

| X ReadyTalk | Cakodar 📼 Dater 🐚 Paytona                                                                                                    |                                                                                                    |                                                                                                    | (Contract Feature Account)                                 |
|-------------|----------------------------------------------------------------------------------------------------|----------------------------------------------------------------------------------------------------|----------------------------------------------------------------------------------------------------|------------------------------------------------------------|
|             | ReadyTalk HubExchange App                                                                                                    |                                                                                                    |                                                                                                    | ReadyTalk                                                  |
|             | Webinar Import Wizard                                                                                                    |                                                                                                    |                                                                                                    |                                                            |
|             | O The Webinar Import Witard walks you through the pro                                                                                                    | cess of importing your webinar from Conferen                                                                                                    | ce Center and selecting the applicable registratio                                                                                                    | in and email templates for your upcoming webinar. $\times$ |
|             | < Home                                                                                                    |                                                                                                    |                                                                                                    |                                                            |
|             | Select Webinar 🕢 🙆 Registration                                                                                                    | Options Strail Setup                                                                                                    | O Webina Emails 🔷 O Fe                                                                                                    | ralite & Hovicae Prev Review                               |
|             | Webinar Email Setup                                                                                                    |                                                                                                    |                                                                                                    |                                                            |
|             | Five standard emails, which are based on the same<br>an existing ExactTarget email template from your account                                                                                                    | emplate, are recommended for a webinar. Invi<br>I or customize the default email template provi                                                                                                    | tation, registration confirmation, remander, and fol<br>ded by ReadyTalk.                                                                                                    | low-up to attendees and non-attendees. Choose X            |
|             | Email Templates 💿 Use an ExactTarget                                                                                                    | Email Template O                                                                                                    |                                                                                                    |                                                            |
|             | Use the Default Employee Control Control Co | il Template O                                                                                                    |                                                                                                    |                                                            |
|             | Preview Pane (Sample Invitation Email)                                                                                                    |                                                                                                    | Content Controls                                                                                                    |                                                            |
|             | <section-header><section-header><section-header><section-header></section-header></section-header></section-header></section-header>                                                                                                    | Constraints     Constraints     Constrain | Header manage clobest them yout CP holds<br>and reader manage<br>bootstraped (constrained on the constrained on the constrained on |                                                            |
|             | this is more body text                                                                                                    |                                                                                                    | footer last                                                                                                    |                                                            |
|             | footer fest                                                                                                    | ReadyTalk                                                                                                    | B / U                                                                                                    | m   9                                                      |

• Once you have chosen the registration page type, hit Next.

#### Step 4: Select the emails to be created for your webinar

ReadyTalk recommends creating five standard emails to associate with your webinar:

- Invitation
- Registration Confirmation Email
- Multiple Reminder Emails to Confirmed Registrants
- Follow-up Email to attendees
- Follow-up Email to non-attendees

The **Webinar Emails** page enables you to select which emails should be generated for this particular webinar as well as the timing for reminder emails to confirmed registrants.

| X ReadyTalk ~ | 💽 Calendar 📰 Pub             | e 👔 Playbooks                                                                                                    | Centric Testing Account                     |
|---------------|------------------------------|----------------------------------------------------------------------------------------------------|---------------------------------------------|
|               | ReadyTalk HubExc             | hange App                                                                                                    | ReadyTalk                                   |
|               | Webinar Import Wizar         | 1                                                                                                    |                                             |
|               | The Webinar Import Wiza      | d walks you through the process of importing your webinar from Conference Center and selecting the applicable registration and email ter | mplates for your upcoming webinar. $\times$ |
|               | < Home                       |                                                                                                    |                                             |
|               | 1 Select Webinar             | 2 Registration Options 3 Email Setup 2 Webinar Emails 5 Finalize & Rev                                                                   | view Prev Next 🔿                            |
|               | Webinar Emails               |                                                                                                    |                                             |
|               | O Select which of the follow | ng emails you want created and auto-populated with the imported webinar content.                                                         | ×                                           |
|               | Email Type                   | Email Subject                                                                                                    |                                             |
|               | Invitation                   | Streamlining the Sales Cycle with We                                                                                                    |                                             |
|               | Registration Confirmation    | Streamlining the Sates Cycle with Wei                                                                                                    |                                             |
|               | Reminder                     | Streamlining the Sales Cycle with Wel                                                                                                    |                                             |
|               |                              | One hour prior                                                                                                    |                                             |
|               | Follow Up Attendee           | Thanks for attending Streamlining the                                                                                                    |                                             |
|               | Follow Up Non-Attendee       | Sorry we missed you at Streamlining t                                                                                                    |                                             |

- To disable an email, uncheck the associated box next to the email type
  - **Note**: If you uncheck the email type **Reminder**, the scheduled times for default reminder email(s) will also be unchecked and disabled.
- If desired, update the Email Subject heading for each Email Type.
- After updating your webinar emails, hit Next.

#### Step 5: Finalize & Review your Webinar Import

Verify that the webinar details, registration options, and email types/templates are correct. Need to make changes? Click on **Prev** to return to the previous step, or click on any step to navigate within the workflow.

| X ReadyTalk | 🗴 🖸 Gelender . 🖬 Palae 📲 Parytonia                                                                                                    |
|-------------|----------------------------------------------------------------------------------------------------|
|             | Webinar Import Wizard                                                                                                    |
|             | The Webinar Import Witzard walks you through the process of importing your webinar from Conference Center and selecting the applicable registration and email templates for your upcoming webinar.                                                                                                    |
|             | < Home                                                                                                    |
|             | 1 Select Webinar 2 Registration Options 2 Email Setup 2 Webinar Emails 2 Finalize & Review Prov                                                                                                    |
|             | Verify that all of the information below is correct before selecting "Firisch" in the Witzerd.     X                                                                                                    |
|             | Selected Webinar Details                                                                                                    |
|             | Witheam Time     The second second seco                                             |
|             | Registration Options                                                                                                    |
|             | Registration Page http://54.241.217.58.0000/ecounte-huberchangehregister.html                                                                                                    |
|             | Email Template                                                                                                    |
|             | Sever Tenegates Types Concentry<br>Websites (Institute: Universe Institute) Telesconder that a Coller with Westmars<br>Registration Confirmation Registration Confirmation Determining the Sever Coller with Westmars<br>Remonstration Confirmation Registration Registration Confirmation Determining the Sever Coller with Westmars<br>Remonstration Confirmation Registration Registration Registration Registration Registration<br>Registration Confirmation Registration Registration Registration Registration Registration Registration Registration<br>Failare Up Noteworks Theorem Registration Registration Registrat |

- After verifying that all of the information is correct, hit Submit.
- The webinar registration page and associated emails will be created within ExactTarget with the information from Conference Center, as well as any customization that was implemented during the webinar setup process. This process will take several seconds.

#### **Confirmation Page**

The confirmation page displays the various details associated with your webinar, as well as a helpful checklist on the next steps you should consider for planning your upcoming event.

In addition, you can easily link out to each of the emails created for the webinar to send invitations, edit content of emails, or update the delivery time for reminder emails.

| X ReadyTalk | 🔹 🖬 Genetar 📟 Parer 🗣 Haytons                                                                                                    |                                                                                                    | Control Testing Advance                                                                                                    |
|-------------|----------------------------------------------------------------------------------------------------|----------------------------------------------------------------------------------------------------|----------------------------------------------------------------------------------------------------|
| -           | ReadyTalk HubExchange App                                                                                                    |                                                                                                    | ReadyTalk                                                                                                    |
|             | Webinar Details – Streamlining the Sales Cycl<br>Glister with details of your impose Webmar. The Trebhar Details' columns<br>(exchange bounced emails), Registered ad datally Attinued the websar. The Y-<br>alians who was a part prevent of the weak as the there is a fart attinuate and emails                                                                                                    | e with Webinars<br>shows you the details pulled from Conference Center and a bar chart or<br>rebrains (Decidar) is a handy lool to help you keep track of the wonflow<br>is a lark decid, to fast email                                                                                                    | f how many tinutation emails were delivered X of any given Viebtras: The "Email Predews" column                                                                                                    |
|             | € Home Webinar Details                                                                                                    | Webinar Checklist                                                                                                    | Sync Webser Lask Recording Archive Webser                                                                                                    |
|             | Next Name:         Bit Tsensister           Darlam         Bit Manuality           Darlam         Status           Darlam         Manuality           Darlam         Manuality           Darlam         Manuality           Darlam         Manuality           Darlam         Manuality           Manuality         Manuality           Manuality         Manuality | Creation: Inspect received assisted advances     Budd is nutation instit     More advances institution institution instit | Investige       Image: Contract of the transmission       Image: Contract of the transmission       Image: Contract of the transmission       Image: Contract of the transmission       Image: Contract of the transmission       Image: Contract of the transmission       Image: Contract of the transmission       Image: Contract of the transmission       Image: Contract of the transmission       Image: Contract of the transmission       Image: Contract of the transmission       Image: Contract of the transmission |
|             | achines Dinarde Repared Admine                                                                                                    |                                                                                                    | Followsp for Attendees                                                                                                    |

#### Webinar Details

- The following fields are populated based on what you entered for the specific webinar in <u>Conference Center</u>:
  - o Host Name
  - Start Date, Time, Time Zone, and Duration
  - Audio Join information (ie. Dial-In numbers and Chairperson Access Code)
  - o Link to webinar details in Conference Center
  - Link to Registration Page
    - This will link to the default registration page or the custom landing page, depending on the option that was chosen during the setup process
- Webinar Statistics (Bar Graph)
  - o Invitations Delivered: Count of webinar invitations delivered from ExactTarget
  - o Registered: Count of webinar registrants
  - Attended: Count of webinar attendees

**Note:** The ReadyTalk for ExactTarget application automatically syncs once an hour. You can also initiate a manual sync at any time by clicking the **Sync Webinar** button.

#### Webinar Checklist

The **Webinar Checklist** is a comprehensive list of recommended next steps to ensure you have a successful webinar.

#### **Pre-Webinar Checklist**

- <u>Request Operator-Assisted Services</u>
  - You need operator-assisted services if:
    - You expect more than 150 attendees for your webinar
    - Require Broadcast Audio so your participants can listen to the webinar through their computer speakers
    - You want personalized operator services, like custom greetings or Q&A Support

- Learn more about the services offered with <u>ReadyTalk Operator-Assisted</u> <u>Services</u>
- All operator-service require a five-hour turnaround. Requests received after 12pm Mountain Time (Monday-Friday) will be processed on the next business day.
  - After requesting operator-assisted services, you will receive an email that includes audio join details such as toll and toll-free dial-in numbers for any requested phone numbers.
  - You will need to <u>manually update</u> the confirmation and reminder emails to include the correct audio join details.

Operator-assisted services must be requested prior to sending out invitations and promoting your webinar.

- Build invitation list
- Send 1<sup>st</sup> Invitation email
  - o Recommendation: Use the ExactTarget Guided Send Program
- <u>Promote webinar through various channels</u>
- <u>Send 2<sup>nd</sup> & 3<sup>rd</sup> Invitation Emails</u>
  - As participants register for your webinar, registration status is automatically updated in ExactTarget through <u>data extensions</u>, which enables our application to segment lists for additional invitations to those who have not registered.
- Send 1<sup>st</sup>, 2<sup>nd</sup> & 3<sup>rd</sup> Reminder Emails
  - If you selected to have reminder emails be sent out one week, one day, or one hour prior to the webinar start time, those emails will automatically trigger to confirmed registrants without further action from you.
  - Want to update the text in the reminder emails? Or change the timing? Check <u>out how</u> to do that here.
- Host a dry run with your speakers
  - Conduct a brief dry run a few days before your webinar with your moderator and speaker to cover day-of logistics.
- Finalize and upload content to ReadyTalk

- If you plan to share PowerPoint Slides or a video clip, upload those assets to ReadyTalk prior to your event.
- Host Live Webinar in ReadyTalk
  - You've done all the prep, now it's time for the big production. Congrats!

#### Post-Webinar Checklist

| Ready                             | raik HubExchange App                                                                                                    | Webinars (10)                                                                                                    | ReadyTaik 2                                                                                                    |
|-----------------------------------|----------------------------------------------------------------------------------------------------|----------------------------------------------------------------------------------------------------|----------------------------------------------------------------------------------------------------|
| Belov     (excludin     alfows yr | r are the details of your imported Webinar. The "Webinar<br>g bounced emails), Registered and actually Attended the<br>iu to see a quick preview of the email as it looks in Exact?                                                                                  | letails" column shows you the details pulled from Conference Center and a bar chu<br>webinar. The "Webinar Checklist" is a handy tool to help you keep track of the world<br>arget and provides a link directly to that email.                                                                                                    | int of how many invitation emails were delivered X<br>low of any given Webinar. The "Email Previews" column                                                            |
| < Home<br>Webina                  | r Details                                                                                                    | Webinar Checklist                                                                                                    | Sync Webinar Link Recording Archive Webinar                                                                                                    |
| Wa                                | Next Name: Beh Trenisjoetter<br>Derstein: 0 omnote:<br>Next Name: Der 2000<br>Der Internet 2000<br>Der Internet 2000<br>Der Internet 2000<br>Der Internet 2000<br>Der Internet 2000<br>Der Internet 2000<br>Der Internet 2000<br>Der Internet 2000<br>Recording URL: | Preveder, regest operative assisted services Budi straindung statution istat Budi straindung statution istatution Budi straindung statution istatution Budi straindung statution istatution Budi straindung statution istatution Budi straindung straindung straindung straindung Budi Straindung straindung strain | Invitation           Registration Confirmation           Registration Confirmation           Registration           Reminder           Reminder           Registration |
|                                   | indplots Delivered Atlanded                                                                                                    |                                                                                                    | Followup for Attendees                                                                                                    |

- Import Attendance Data into ExactTarget
  - After your webinar is over, attendance data is automatically imported into ExactTarget so you can trigger follow-up emails to attendees and non-attendees.

Note: The ReadyTalk for ExactTarget application automatically syncs once an hour. You can also initiate a manual sync at any time by clicking the **Sync Webinar** button.

- Import Recording Link into ExactTarget
  - To include a playback recording link in your follow-up emails to attendees and nonattendees, click on the <u>Link Recording</u> button
- <u>Send Follow-up Emails</u>
  - After your webinar is over, attendance status is automatically updated in ExactTarget through <u>data filters</u>, which enables our application to separate attendees and non-attendees for follow-up email segmentation.

## VIEWING SCHEDULED WEBINAR EMAILS ON THE IMH CALENDAR

After you have imported a webinar, and the associated emails have been created and scheduled, they will display on your ExactTarget calendar along with the other campaign emails scheduled across your company or department.

The following information is available for each webinar:

- All scheduled emails will be visible on the date they are scheduled to be sent
  - Invitation (if scheduled for a future date)
  - Reminder emails
- All previously sent emails for the webinar will be visible on the date they were sent
  - Invitation (if scheduled to send immediately)
  - Follow-up emails to attendees and non-attendees

## REPORTING FOR KEY WEBINAR METRICS

Summary and detail reporting is available for your webinar.

- The following reporting is available within ExactTarget:
  - o The Webinars Dashboards displays summary level data for each webinar
    - # of invitations sent
    - # of confirmed registrants
    - # of attendees
  - Select registration and attendance data is available within related data extensions for the specific webinar
    - In the ExactTarget Email interface, click on the Subscriber drop-down menu, then Data Extensions
    - Open the **ReadyTalk DataExtensions** folder

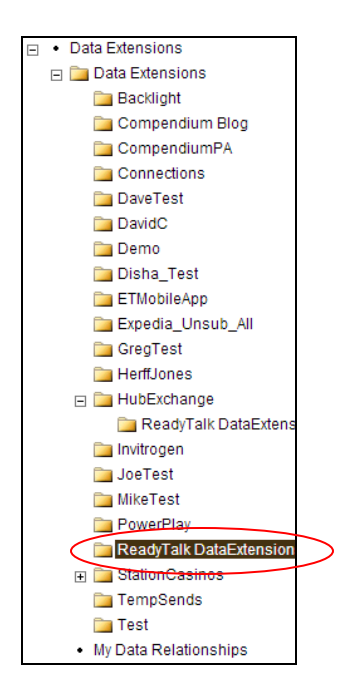

- Locate the associated Webinar Title and check the corresponding box
- Click on the **View Data** button to view the following information:
  - Email, First & Last Name
  - Attendance Status & Duration
  - Unique Join Meeting URL

| ReadyTalk > E2E Test with Anita Registrants Data |           |                 |          |           |                   |                   |
|--------------------------------------------------|-----------|-----------------|----------|-----------|-------------------|-------------------|
| Email                                            | FirstName | LastName        | Attended | Status    | JoinMeetingURL    | ParticipantMeetin |
| anita.wehnert@                                   | Anita     | Wehnert         | true     | CONFIRMED | https://cc.readyt | 4                 |
| anitawehnert@                                    | Anita     | Wehnert COMC    | true     | CONFIRMED | https://cc.readyt | 2                 |
| beth.toeniskoett                                 | Beth      | Toeniskoetter G | false    | CONFIRMED | https://cc.readyt | 0                 |
|                                                  |           |                 |          |           |                   |                   |

- The following reporting is available within Conference Center:
  - To view all reports associated with your webinar, like detailed registration and attendance information, polling questions/answers, chat logs, and post-event survey data, click on the Webinar Details URL.

#### LINK A RECORDING FOR FOLLOW-UP EMAILS

After the webinar is over, you can link the applicable recording to the webinar to be automatically included in follow-up emails to attendees and non-attendees.

- Click on the Link Recording button.
- Choose the appropriate date range to locate the title of the recording associated with your webinar
  - Note: If you need to edit your recording, access the Manage Recordings section of Conference Center

| lining the Sa                                                      | Lin  | a Recording                                   |    |                                     |                         |                         | Х |                                  |
|--------------------------------------------------------------------|------|-----------------------------------------------|----|-------------------------------------|-------------------------|-------------------------|---|----------------------------------|
| ported Webinar. Th<br>stered and actually<br>of the email as it lo | Fron | 05/21/2013                                    | Τo | 05/29/2013<br>Duration              | Start Date              | Search<br>End Date      |   | w many Invitat<br>any given Webi |
|                                                                    | 0    | Streamlining the Sales Cycle with<br>Webinars | 1  | 2<br>Minutes                        | May 21, 2013 3:01<br>PM | May 21, 2013 3:03<br>PM | 3 | ync Webinar                      |
|                                                                    |      |                                               |    |                                     |                         | Close                   |   | Email                            |
| n Toeniskoetter<br>ninutes                                         |      |                                               |    | Build invitation<br>Send 1st invita | n list<br>ation email   |                         |   | Inv                              |

• Select the applicable recording to link with your webinar. Hit Link.

| Webinar Details               |                                |
|-------------------------------|--------------------------------|
| Host Name:                    | Beth Toeniskoetter             |
| Duration:                     | 60 minutes                     |
| Start Date:                   | May 29, 2013 3:00 PM           |
| Timezone:                     | America/Denver                 |
| Dial In Number:               | 8667401260                     |
| Access Code:                  | 4829010                        |
| Type:                         | Web and Audio                  |
| Webinar Details URL:          | https://cc.readytalk.com/cc/sc |
| Registration URI:             | http://s4.241.217.58:8080/ecov |
| Recordin <mark>()</mark> URL: | http://cc.readytalk.com/play?i |

• The **Recording URL** will appear in the webinar details and will be automatically included in the follow-up emails to attendees and non-attendees.

## ARCHIVING A WEBINAR

The **Webinars Dashboard** will show all webinars, regardless of status (scheduled, closed, canceled). If you would like to archive a webinar, click on the applicable webinar from the **Webinars Dashboard.** On the webinar details page, click on the **Archive Webinar** button.

| X ReadyTalk | 🗸 💽 Calendar 📼 Puls                                                                                                    | se 🧻 Playbooks                                                                                                    |                                                                                                    |                                                                                                    |
|-------------|----------------------------------------------------------------------------------------------------|----------------------------------------------------------------------------------------------------|----------------------------------------------------------------------------------------------------|----------------------------------------------------------------------------------------------------|
|             | ReadyTalk HubExc                                                                                                    | hange App                                                                                                    |                                                                                                    | ReadyTalk                                                                                                    |
|             | Webinar Details – Str                                                                                                    | eamlining the Sa Archive W                                                                                                    | Vebinar X                                                                                                    | ]                                                                                                    |
|             | Below are the details of yell     (excluding bounced emails).                                                             | ur imported Webinar. Th Are you sure<br>Registered and actually                                                                               | e you want to archive this webinar? It will no longer show on the main screen of this app.                                                                                                    | w many Invitation emails were delivered ×                                                                                                    |
|             | allows you to see a quick pre                                                                                             | view of the email as it lo                                                                                                    | No, Cancel Yes, Archive                                                                                                    |                                                                                                    |
|             | < Home                                                                                                    |                                                                                                    | E                                                                                                    | ync Webinar Link Recording Archive Webinar                                                                                                    |
|             | Webinar Details                                                                                                    |                                                                                                    | Webinar Checklist                                                                                                    | Email Previews                                                                                                    |
|             | Host Name:<br>Duration:<br>Start Date:<br>Timezone:<br>Diat In Number:<br>Access Code:<br>Type:<br>Webinat Patrial [18] : | Beth Toeniskoetter<br>60 minutes<br>June 5, 2013 11:00 AM<br>America/Derver<br>8667401260<br>4829010<br>Web and Audio<br>https://cr.cam/cr/ne | If needed, request operator-assisted services  Utility invitation list Send 1st invitation email Fromote weihard through various channels Send 2nd invitation email Gend 2nd invitation email | Invitation<br>Receipt of the sector of the sector of the sect |

You will then be asked to confirm that you would like to archive the webinar. The webinar will then be moved to the **Archived Webinars Dashboard.** 

## EXACTTARGET EMAILS

As stated earlier, ReadyTalk recommends five standard emails that should be created and sent for your webinar. Every email template contains <u>similar information</u>, with some minor adjustments depending on the type of email.

#### EMAIL TYPES & WHAT'S INCLUDED

- Email Invitations
  - o Forward-to-a-Friend functionality
  - o Social Sharing Links
  - **Register Now** button: Directs the invitees to the default registration page or custom landing page that was chosen during the import webinar process
- Confirmation & Reminder Emails
  - Unique 'Join Webinar' Link, which enables ReadyTalk to accurately track attendance, inmeeting, and post-event survey data
  - Audio Join Details such as the dial-in number(s), access code, or instructions to listen over their computer speakers
  - ReadyTalk Technical Support Information
  - Add to Calendar Options for Outlook, Google, and Lotus Notes
    - A calendar item is generated for the registrant so they can easily add your webinar to their calendar

- The ICS (Calendar) file includes:
  - Meeting Description
  - Unique Join Webinar Link
  - Audio Join Details
  - ReadyTalk Technical Support Information
- Follow-up to attendees and non-attendees
  - Link to <u>recording playback URL</u>
  - <u>Placeholder for file attachments</u>, such as the PowerPoint Slides that were shared during the webinar

EDITING AND SENDING WEBINAR EMAILS FROM EXACTTARGET

After you finish importing your webinar, the five standard <u>default email templates</u> are created in your ExactTarget account.

The emails can be accessed in the following ways

| Email Previews  |                      |
|-----------------|----------------------|
| Invitation      |                      |
| ReadyTalk       | Go To in ExactTarget |
| Registration Co | nfirmation           |
| ReadyTalk       | Go To in ExactTarget |
| Reminder        |                      |
|                 |                      |

- Click on the link associated with each email
- From the IMH App Switcher, click on **Email** under Channel Apps, then **Emails** under the Content Tab.

 The ReadyTalk for ExactTarget application has automatically created an email folder called **ReadyTalk Emails**. Each imported webinar and its associated emails are categorized by the webinar title.

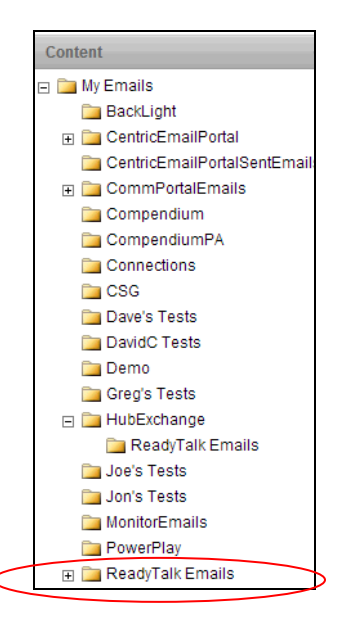

 For example, if the title of the webinar is 'Streamlining the Sales Cycle with Webinars', there will be a folder created with the same webinar title and will contain the emails created for that webinar.

| My E | Emails > ReadyTalk Emails > Streamlining the Sales Cycle with Webinars     |                                                    |                      |
|------|----------------------------------------------------------------------------|----------------------------------------------------|----------------------|
| *    | Create 👻 🎼 Copy 🍵 Delete  💠 Move   隆 Properties 📩 Send 👻 💁 Pending Sends 👗 | Past Sends l Content Detective 📝 Validate 🔳 S      | end Preview          |
|      | Name                                                                       | Subject                                            | Associated Campaigns |
|      | Streamlining the Sales Cycle with Webinars Followup for Attendees          | Thanks for attending Streamlining the Sales Cycle  |                      |
|      | Streamlining the Sales Cycle with Webinars Followup for Non Attendees      | Sorry we missed you at Streamlining the Sales Cy   |                      |
|      | Streamlining the Sales Cycle with Webinars Invitation                      | Streamlining the Sales Cycle with Webinars Invitat |                      |
|      | Streamlining the Sales Cycle with Webinars Registration Confirmation       | Streamlining the Sales Cycle with Webinars Regi    |                      |
|      | Streamlining the Sales Cycle with Webinars Webinar Reminder                | Streamlining the Sales Cycle with Webinars Remi    |                      |
|      |                                                                            |                                                    |                      |

## HOW TO SEND INVITATIONS

## 1<sup>st</sup> Invitation

Open the associated email (ie. Streamlining the Sales Cycle with Webinars Invitation). After creating your subscriber list(s), use the <u>Guided Send</u> option to send your 1<sup>st</sup> webinar invitation.

## Follow-up Invitations (ie. 2<sup>nd</sup> and 3<sup>rd</sup> Invitations)

To send follow-up invitations to those who have not yet registered, open the associated email (ie. Streamlining the Sales Cycle with Webinars Invitation) and follow the <u>Guided Send</u> option, using the data extensions feature.

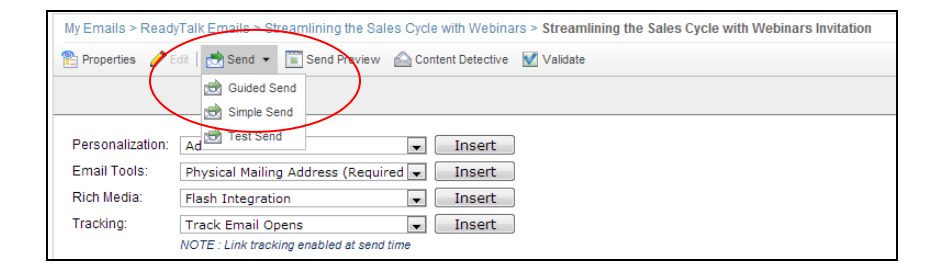

Step 1: Choose the recipients for the invitation

| Send Email                                                                                                    | ×                    |
|----------------------------------------------------------------------------------------------------|----------------------|
| Choose Recipients<br>Choose recipients to send this email to.                                                                                                    |                      |
| Send To:      List(s) and/or Group(s)     Data Extension     Data Filter                                                                                                    |                      |
| All Subscribers     My Lists     My Lists     D    All Test     B    Backlight     CentricEmailPortalSends     D    DavidC Lists     D    Demo     D    FireTest     Greg's List     U    Jared |                      |
| 🗉 🗀 Jonathan                                                                                                    | -                    |
| Selected :                                                                                                    |                      |
|                                                                                                    | < Back Next > Cancel |

Step 2: Choose excludes and suppressions

| Send Email                                |                                             |                        | ×       |
|-------------------------------------------|---------------------------------------------|------------------------|---------|
| Choose Excludes a<br>Choose recipients to | and Suppressions<br>exclude from this send. |                        |         |
| Exclusion List                            | (s) :                                       |                        |         |
| 🕀 🚞 My List                               | s                                           | *                      |         |
| 🕀 🧰 My Gro                                | ups                                         | =                      |         |
| 🖂 🚞 Data E                                | xtensions                                   |                        |         |
| 🕀 🚞 Bac                                   | cklight                                     |                        |         |
| 🕀 🚞 Cor                                   | mpendium Blog                               |                        |         |
| 🕀 🚞 Cor                                   | mpendiumPA                                  |                        |         |
| 🕀 🚞 Cor                                   | nnections                                   |                        |         |
| 🕀 🚞 Dav                                   | veTest                                      |                        |         |
| 🕀 🚞 Dav                                   | vidC                                        |                        |         |
| 🕀 📜 Der                                   | mo                                          | -                      |         |
| Suppression L                             | .ist :                                      | Show Suppression Lists |         |
| Selected                                  |                                             |                        |         |
|                                           |                                             |                        |         |
|                                           |                                             |                        |         |
| Clear all                                 |                                             |                        |         |
| oldar dii                                 |                                             |                        |         |
|                                           |                                             |                        |         |
|                                           |                                             | Back Next > Ca         | ncel    |
|                                           |                                             | VEXC VEXC CO           | incer . |

• Expand the **Data Extensions** folder, then locate and expand the **ReadyTalk DataExtensions** folder

- Check the associated webinar title (ie. Streamlined the Sales Process with Webinars Registrants). This step will exclude any subscriber that has already registered for the upcoming webinar.
- Click **Next** and complete the <u>Guided Send</u> process.

## CONFIRMATION AND REMINDER EMAILS

#### **Registration Confirmation Emails**

After a webinar registration form is completed, the registrant's information will be passed automatically to ReadyTalk to register them for the associated webinar. A <u>confirmation email</u> will be triggered to automatically send from ExactTarget.

• Webinar confirmation emails have been automatically set to 'high priority' via the ReadyTalk for ExactTarget application

#### **Reminder Emails**

If you chose to create and schedule <u>reminder emails</u>, the emails will be automatically sent 1 week, 1 day, and 1 hour prior to the webinar start time to confirmed registrants.

- <u>Cancel a scheduled send for reminder emails</u>
- If you would like to schedule an additional reminder email, open the associated email and complete the <u>Guided Send</u> process.

## Updates to Confirmation & Reminder Emails for Operator-Assisted Webinars

If you are using <u>operator-assisted services</u>, such as Broadcast Audio, for your webinar, you will need to manually edit the confirmation and reminder emails that were created in ExactTarget for the specific webinar.

- First, ensure that you have successfully <u>requested operator-assisted services</u> before setting up the webinar in the ReadyTalk for ExactTarget application. After requesting operator-assisted services, you should receive a confirmation email from ReadyTalk with all of the details of your webinar.
- The confirmation email from the ReadyTalk Events team will contain all of the details needed for your webinar. The following screenshot provides instructions on what information needs to be entered into Conference Center for the specific webinar:

| Chan D. Oat                             | and the Verm Menting                                                           |                                                                           |
|-----------------------------------------|--------------------------------------------------------------------------------|---------------------------------------------------------------------------|
| Step 2: Scr                             | leaule Your Meeting                                                            |                                                                           |
| Go to your Chairperso                   | on Login $ ightarrow$ Conference Center $ ightarrow$ Home.                     |                                                                           |
| Click on the "Schedul                   | e a Meeting" button located to the right of the Open                           | Meeting Controls button                                                   |
| Eill in all required fiel               | ds on the Meeting Datails Page                                                 |                                                                           |
| Più in au required net                  | us on the Meeting Details Fage.                                                |                                                                           |
| 🕙 Under Audio Type, sel                 | lect "Operator Assisted" and enter Participant Dial-i                          | n number and Broadcast Audio Code (if applicable) in the required fields. |
| Click the "Save and N                   | lext" button at the bottom.                                                    |                                                                           |
| On the second page                      | under Show Advanced Settings you have the option t                             | o customize invitations, send reminder emails, etc.                       |
| Click "Send Invitation                  | " to invite your attendees                                                     |                                                                           |
| Dear Holly Dupuis,                      |                                                                                | Schedule New Meeting                                                      |
| Please review the below information for | r your upcoming event to ensure all of the details are correct.                |                                                                           |
| Event Information                       |                                                                                | Meeting Details                                                           |
| Standing Reservation Number:            |                                                                                | Meeting Title: * ReadyTalk TestEvent                                      |
| Reservation Number:                     | 21650154                                                                       | Hard A. Hard Start                                                        |
| Organizer Name                          | Holly Duplus                                                                   | Host(s): Holly Dupuis                                                     |
| Event Name:                             | ReadyTalk Test Event                                                           | From Email: * holly.dupuis@readytalk.com                                  |
| speaker Name(s) & Title:                | Speaker 1: Joe Smith, VP of Sales<br>Speaker 2: Kathy Johnson, Acct Management |                                                                           |
| Date:                                   | 5/16/2013                                                                      | Date: * 05/16/2013 🛐 (MM/DD/YYYY)                                         |
| Pre-Conference Start Time:              | 5/16/2013 1:30 PM                                                              | Time: * 200 PM                                                            |
| Live Start Time:                        | 5/16/2013 1:30 PM                                                              |                                                                           |
| End Time: 5/16/2013 3:00 PM             |                                                                                | Duration: * 01 - : 00 - (HH:MM)                                           |
| Time Zone:                              | ET                                                                             | Registration Type:  Register at time of meeting Help me choose            |
| Access Code:                            | 2051524                                                                        | Pre-register before the meeting                                           |
| Recording:                              | Yes                                                                            | Automatically Confirm All Registrants 🖕                                   |
| Event Type:                             | Operator Assisted Direct                                                       |                                                                           |
| Q&A:                                    | Yes                                                                            | Notify the of new registrations via eman                                  |
| Type of Q&A:                            | Chatonly                                                                       | Meeting Type: 💿 Web & Audio 🔘 Audio Only 🔘 Web Only                       |
| Participant Mode:                       | Listen Only                                                                    | Audio Type: On-Demand O Operator Assisted Help me choose                  |
| APR PIn Entry:                          | No                                                                             |                                                                           |
| Type of Introduction:                   | Standard                                                                       | Display Name * Number *                                                   |
|                                         |                                                                                | U.S. & Canada Toll Feet 800.269.0310                                      |
| Calling Information                     | Number of Lines Reserved Number(s)                                             | to C 0008001007931                                                        |
| U.S./Canada Toll-Free Speakers:         | 2 800 755 1805                                                                 |                                                                           |
| U.S./Canada Toll-free Participants:     | 50 800 269 0310                                                                | China 8008190030 Remove                                                   |
| International Toll Speakers:            | 0                                                                              | Add                                                                       |
| International Ioli Participants:        | U                                                                              |                                                                           |
| International Toll-Free Calling Info    | rmation                                                                        | Enable broadcast audio                                                    |
| International Toll-Free Speakers:       | UK (1 line): 08005280626                                                       | Broadcast sudio code: 891042                                              |
| Internatinal Toll-Free Participants:    | India (5 lines): 0008001007931<br>China (10 lines): 8008190030                 | Display dial-in number                                                    |
|                                         | Cinita (10 iiii88). 0000130030                                                 | during conference: 0                                                      |

- After your webinar has been successfully setup in Conference Center, complete the <u>import</u> webinar process in the ReadyTalk for ExactTarget application. After the emails are created in ExactTarget, you will need to manually edit the Audio Join Details in the confirmation and reminder emails.
- In ExactTarget, open the confirmation email associated with the webinar. Click in the edit area and locate the highlighted html

| <pre>Your registration has been confirmed. Please use the information below to join.</pre>                                                                                                    | * |
|----------------------------------------------------------------------------------------------------|---|
| <pre></pre>                                                                                                    |   |
| <pre>cp style="margin: 2px 0px; color: rpb(51, 37, 74);"&gt;<attong>Your Audio Logn(nc/strong&gt; :ali In Number: %=Field(@rowMeetingDetails, "DialTnNumber")=%% :Access Code: %%=Field(@rowMeetingDetails, "AccessCode")=%%</attong></pre> | E |
| <pre>%%[ if @passCode != "" then ]%%</pre>                                                                                                    | _ |
| <pre>Security Passcode: %%=v(%passCode)=%% </pre>                                                                                                    |   |

- If you are using Broadcast Audio on your webinar:
  - Insert the following text after the Web Login link to instruct users on how to join the webinar and listen over their computer speakers:

- You will be connected to Broadcast Audio after joining the meeting.
- If you want to include dial-in number(s) as alternatives to Broadcast Audio so registrants can connect via telephone:
  - The dial-in numbers will automatically populate in the confirmation and reminder emails. However, <u>delete</u> the access code html that is used for on-demand calls as it is not applicable for your op-assist webinar.
- If you want to exclude any dial-in number(s), delete the audio join and access code html

## FOLLOW-UP EMAILS TO ATTENDEES AND NON-ATTENDEES

After the webinar is over, immediate follow-up is imperative. With the ReadyTalk for ExactTarget application, attendance status data is automatically updated from ReadyTalk to ExactTarget so you can send your follow-up emails from ExactTarget.

- If you <u>linked a recording</u> to the webinar within the application, it will be automatically included in the follow-up emails to attendees and non-attendees
- Learn more on how to <u>attach files</u>, such as PowerPoint slides, or other materials requested from your webinar.

#### Follow-up Email to Attendees

Open the applicable email template and follow the <u>Guided Send</u> workflow to apply <u>data filters</u> so the correct email is sent to those that attended.

## Step 1: Click on data filter

| Send Email                                                    | ×                            |
|---------------------------------------------------------------|------------------------------|
| Choose Recipients<br>Choose recipients to send this email to. |                              |
| Send To: O List(s) and/or Group(s) O Data Extension           |                              |
| Data Filter :                                                 |                              |
| B 🦰 Data Filters                                              |                              |
|                                                               |                              |
|                                                               | <back next=""> Cancel</back> |

Step 2: Expand the data filters folder

- Check the associated webinar title and applicable status (ie. Streamlining the Sales Cycle with Webinars Who Attended)
- Click **Next** and complete the <u>Guided Send</u> process.

## Follow-up Email to Non-Attendees

Open the applicable email template and follow the <u>Guided Send</u> workflow to apply <u>data filters</u> so the correct email is sent to those that attended.

## Step 1: Click on data filter

| Send Email                                                         | ×                            |
|--------------------------------------------------------------------|------------------------------|
| Choose Recipients<br>Choose recipients to send this email to.      |                              |
| Send To: O List(s) and/or Group(s) O Data Extension () Data Filter |                              |
| Data Filter :                                                      |                              |
|                                                                    |                              |
|                                                                    |                              |
|                                                                    | <back next=""> Cancel</back> |

#### Step 2: Expand the data filters folder

- Check the associated webinar title and applicable status (ie. Streamlining the Sales Cycle with Webinars Who Did NOT Attend)
- Click **Next** and complete the <u>Guided Send</u> process.

## EDITING EMAIL CONTENT AND TIMING

To make a modification to any content within an email, click on one of the applicable links for additional information.

- HTML-Based Emails
- <u>Text-Only Emails</u>

To edit the send time of a scheduled email (ie. A reminder email), click on the below link for additional information.

- <u>Cancel a scheduled send for reminder emails</u>
- If you would like to schedule an additional reminder email, open the associated email and complete the <u>Guided Send</u> process.

#### UPDATING AND CANCELLING A READYTALK WEBINAR

#### Updating a ReadyTalk Webinar

If you need to make updates to a ReadyTalk webinar, such as a change in the webinar start time, you will need to make the change from Conference Center.

• From Conference Center, navigate to the applicable webinar and click on Edit Meeting

| 🗙 ReadyTalk 🗸 🖬 Calendar 📟 Pulse 🖡                                            | Playbooks                                                                                                    | Centric Testing Account              |
|-------------------------------------------------------------------------------|----------------------------------------------------------------------------------------------------|--------------------------------------|
| ReadyTalk HubExchar                                                           | nge App                                                                                                    | ReadyTalk                            |
| Webinars Default Registra                                                     | ation Page Default Email Template Default Webinar Emails Conference Center D                                                                                                    | efault Settings                      |
| Confe                                                                         | erence Center                                                                                                    | ReadyTalk                            |
| ReadyTalk<br>Home                                                             | Open Meeting Controls 📝 Edit Meeting 👔 Clone Meeting                                                                                                    | Support: 800.843.9166 - Table Copout |
| View Reports<br>Manage Recordings<br>Manage Contacts                          | Meeting Details<br>Meeting Title: Webinar Title<br>Host(s): Individual(s) or Organization(<br>From Email: meetings@meetings.readyta                                                                                                   | s) Name<br>lik.com                   |
| Settings                                                                      | Date & Time:         Thu, Oct 10, 2013, 12:00 PW           Meeting Type:         Web & Audio           Audio Details:         Dial-In Number(s):           US: & Canada:         Sc Anada:           US: & Canada:         G66740.125 | 4 Mountain Daylight Time             |
| <ul> <li>Support &amp; Trainin</li> <li>Chat with a Representation</li> </ul> | g Access Code: 4829010<br>sentative Registration Link: https://cc.readytalk.com/r/yy                                                                                                    | /mr7ejryvqd&eom                      |

- Update the applicable webinar information, such as the start time.
- Click Save and Next
  - If you have any confirmed registrants, you will receive the following message:

| 5 |
|---|
|---|

• **Recommended Option**: Click **Yes** to have ReadyTalk initiate the update email to confirmed attendees.

- You will then be presented with the option to include a custom message with the update email, as well as a preview of the email.
- After creating the optional custom message and/or attaching any files, click on Send Emails to initiate the update email from ReadyTalk to all confirmed attendees.

| Update Meeting Email Edit View                       |                            | Preview Save       | Cancel Send Emails |
|------------------------------------------------------|----------------------------|--------------------|--------------------|
| Custom Message                                       |                            |                    |                    |
| Β <i>Ι</i> <u>U</u>   ∞   ≣ ≣ ≣ ≣   ⊞ <u>∃</u>   ∰ € | 📕 Font Family 🛛 🕇 Font Siz | ze • <u>A</u> •    |                    |
| The meeting has been updated.                        |                            |                    |                    |
|                                                      |                            |                    |                    |
|                                                      |                            |                    |                    |
|                                                      |                            |                    |                    |
| Files Available for Download                         |                            |                    |                    |
|                                                      |                            |                    |                    |
|                                                      | Click Browse to selec      | tafile Choose File | No file chosen     |
|                                                      |                            |                    |                    |

- If you would like to send the update email to confirmed attendees from ExactTarget, click No and create an email within ExactTarget.
- As discussed previously, ReadyTalk manually syncs with ExactTarget ever hour or a manual sync can also be initiated. The manual sync is recommended to ensure the updated webinar information is displayed on invitations, registration pages, confirmation and reminder emails.

#### Cancelling a ReadyTalk Webinar

To cancel a ReadyTalk webinar, you will need to make the change from Conference Center.

- From Conference Center, navigate to the applicable webinar and click on **Cancel Meeting.** If you have any confirmed registrants, **y**ou will be presented with the following message:
  - Are you sure you want to cancel your scheduled meeting? You will have the option to send cancellation emails in the next step.

| X ReadyTalk | 👻 🔚 Celendar 🔤 Pulse 📓 Playbooks                                             |                                               |                                                                                                 | Centric Testing Account          |
|-------------|------------------------------------------------------------------------------|-----------------------------------------------|-------------------------------------------------------------------------------------------------|----------------------------------|
|             | ReadyTalk HubExchange App                                                    |                                               |                                                                                                 | ReadyTalk                        |
|             | Webinars Default Registration Page                                           | Default Email Template Default Webinar Emails | Conference Center Default Settin                                                                | gs                               |
|             | Conference                                                                   | e Center                                      |                                                                                                 | ReadyTalk                        |
|             | ReadyTalk<br>Home<br>View Reports                                            | Open Meeting Co<br>Meeting Det                | talk.com says:                                                                                  | upport: 800.843.9166 - 12 Logout |
|             | Manage Recordings                                                            | Date & Time:                                  | OK Cancel ame<br>om                                                                             | Daylight Time                    |
|             |                                                                              | Meeting Type:<br>Audio Details:               | Neb & Audio<br>Dial-In Number(s):                                                               |                                  |
|             | Request Event Services     Support & Training     Chat with a Representative | Registration Link:                            | J.S. & Canada: 866.740.1260<br>Access Code: 4829010<br>https://cc.readytalk.com/r/yynr7ejryvqd/ | <u>Reom</u>                      |

- You will then be presented with the option to include a custom message with the update email, as well as a preview of the email.
- After creating the optional custom message, you have two options:
- Recommended Option: Click Send Emails to initiate the cancellation email from ReadyTalk to all confirmed attendees.
  - If you would like to send the cancellation email to confirmed attendees from ExactTarget, click **Do Not Send Emails** and create an email within ExactTarget.

| 🗙 ReadyTalk 🗸 🗖 🗖 🕬 | Calendar 🔤 Pulse 🏹 Playbooks    |                                                            |                                        |  |
|---------------------|---------------------------------|------------------------------------------------------------|----------------------------------------|--|
| ReadyTa             | ReadyTalk HubExchange App Ready |                                                            |                                        |  |
| Webina              | ars Default Registration Page D | efault Email Template Default Webinar Emails Conference Ce | unter Default Settings                 |  |
|                     | Conference                      | e Center                                                   | ReadyTalk                              |  |
|                     |                                 |                                                            | Support: 800.843.9166 ~ 12 Logout      |  |
|                     | ReadyTalk                       | Cancellation Email Edit View                               | Preview Do Not Send Emails Send Emails |  |
|                     | View Reports ~                  | Custom Message                                             |                                        |  |
|                     | Manage Recordings *             | Font Size     · A ·                                        |                                        |  |
|                     | Manage Contacts                 | This meeting has been cancelled.                           |                                        |  |
| l                   | Settings                        |                                                            |                                        |  |
|                     |                                 |                                                            |                                        |  |
|                     | Request Event Services          |                                                            |                                        |  |
|                     | Support & Training              |                                                            |                                        |  |
|                     | Chat with a Representative      |                                                            |                                        |  |

- As discussed previously, ReadyTalk manually syncs with ExactTarget ever hour or a manual sync can also be initiated. **The manual sync is recommended.**
- The ReadyTalk for ExactTarget application will automatically remove all emails related to the webinar from within ExactTarget. The webinar will still be listed in the Webinars Dashboard within the app with a status of **Cancelled.**

## **FREQUENTLY ASKED QUESTIONS**

- 1) What configurations should be enabled on my ExactTarget user account for the ReadyTalk for ExactTarget application?
  - a. API Access This enables access to the SOAP web services. The majority of ExactTarget user accounts have this access turned on by default.
  - b. DataExtensions This holds ReadyTalk webinar and registrant details.
  - c. Interaction Sends This allows the application to create the **Triggered Sends** which power the Registration Confirmation emails
  - d. AmpScript Business Rule This allows the application to create dynamic email messages. The majority of ExactTarget user accounts have this access turned on by default.
  - e. Landing Pages & Microsites This is an optional feature depending on your account type, but is required if you want to create custom landing pages for webinar registrations.
- 2) How is the ReadyTalk for ExactTarget application installed into my ExactTarget account?
  - a. Enterprise Level Account: The application is setup at the business unit level.
  - b. Core Level Account: The application is setup at the account level.
- 3) Which internet browsers is the ReadyTalk for ExactTarget application compatible with?
  - a. The ReadyTalk for ExactTarget application provides the same browser capability that ExactTarget supports.

|                      | Supported                      |                                         |                                                |                          |
|----------------------|--------------------------------|-----------------------------------------|------------------------------------------------|--------------------------|
|                      | Best<br>choice<br>(A<br>Grade) | Untested but<br>functional<br>(B Grade) | Some<br>features will<br>not work<br>(C Grade) | Unsupported<br>(F Grade) |
| Internet<br>Explorer | 9                              | 8, 10                                   |                                                | 7 and below              |
| Firefox              | Current<br>Version             | >=14                                    |                                                | <14                      |
| Chrome               | Current<br>Version             | <20                                     |                                                |                          |
| Safari               | 6, 5.1, 5                      |                                         | 4                                              | <4                       |
| Opera                |                                | 12                                      |                                                | <12                      |
| IOS                  |                                | Current<br>Version                      |                                                | All                      |
| Android              |                                | Current<br>Version                      |                                                | All                      |

## JIdues

· A - Browsers tested in at least one operating system with a baseline set of functionality

- · B Browsers not fully known about (new) or tested but assumed to be current and functional
- C Unsupported browsers with active migration programs
- F Explicitly unsupported and untested browsers that cannot access an application
- b. http://help.exacttarget.com/en/documentation/interactive marketing hub/graded brows er support/
- 4) If a registration occurs on a ReadyTalk registration page, does this information sync with ExactTarget?
  - a. Yes, their registration and attendance data will be captured in the data extension, as well as in the data filter to send out follow-up emails (data filter queries data extension)
- 5) If someone registers for a webinar that is not an existing subscriber, is a new subscriber created in ExactTarget?
  - a. Yes, they are created as a new subscriber when the registration confirmation email is sent. The email address is only captured.
  - b. Note: A subscriber will not be created if there are required profile attributes. These would need to be adjusted in order for the new subscriber to be created